### 一、圖表製作:兩年比較圖

(實際範例可參考教育統計動態視覺化圖表:原住民教育-<u>高級中等學校、大專校院</u>等圖表)

★大專校院領域別學生人數兩年比較圖

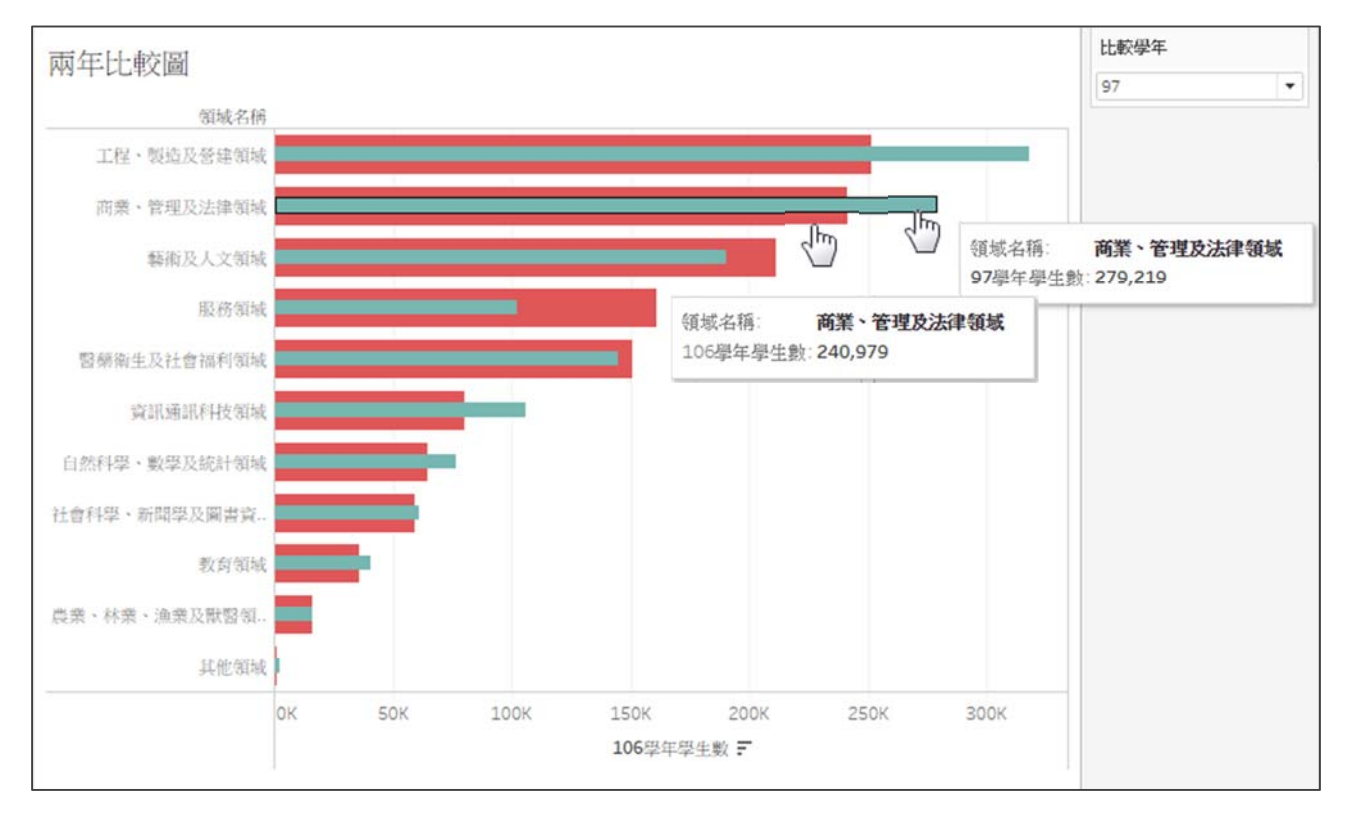

由 Tableau Public 預設之篩選功能,不易針對使用者所選之年度進行兩年比較。可改用參數方式篩選欲比較之學年,再於圖中同時呈現 106 學年與比較學年之資料,進而進行比較。如有此製圖需求者,可參考以下步驟。

1. 建立參數及欄位

- 建立 [比較學年]參數
   建立[106 學年學生數]欄位(if 學年度=106 then 學生數)
   建立[比較學年學生數]欄位(if 學年度=[比較學年]參數 then 學生數)
- 2. 選擇欄位
  - [106 學年學生數]→Columns、[比較學年學生數]→Columns、
     [領域名稱]→Rows、Marks 選擇 Bar
- 3. 圖表設定
  - 勾選 Dual Axis, 勾選 Synchronize Axis, 並隱藏比較學年座標軸

● 圖 2 Size 拉小,[比較學年]參數→圖 2 Tooltip,將[領域名稱]排序
 ●詳細圖文操作流程請見下頁

## 1. 建立參數及欄位

● 由現有[學年度]欄位,建立[比較學年]參數。

| Data              | a Analytics                                   | ٥  | Pages                                                                     | iii Columns                              |
|-------------------|-----------------------------------------------|----|---------------------------------------------------------------------------|------------------------------------------|
| (F)               | 學生數 (大專校別學生數)                                 |    |                                                                           | ⊞ Rows                                   |
| Dim<br>Abc<br>#   | ensions III の<br>公私立別<br>學年度                  |    | Filters                                                                   | 兩年比較圖                                    |
| Abc               | 學校代碼                                          | 43 | Add to Sheet                                                              |                                          |
| Abc<br>Abc<br>Abc | 學校名稱<br>學門名稱<br>等級別<br>縣市別                    |    | Duplicate<br>Rename<br>Hide                                               |                                          |
| Abc               | 領域名稱                                          |    | Aliases                                                                   |                                          |
| Abc<br>Abc        | 體系別<br>Measure Names                          |    | Create<br>Convert to Continuous<br>Convert to Measure<br>Change Data Type | Calculated Field<br>Group<br>Set<br>Bins |
| Mea               | asures                                        |    | Geographic Role                                                           | Parameter                                |
| #                 | 學生數                                           |    | Default Properties                                                        | -3                                       |
| •                 | 經度<br>緯度                                      |    | Group by Folders                                                          | Drop<br>field                            |
| •                 | Latitude (generated)<br>Longitude (generated) |    | Hierarchy >                                                               | here                                     |
| =#<br>#           | Number of Records<br>Measure Values           |    | Replace References<br>Describe                                            |                                          |

# • 輸入欲設定之參數名稱、預設值,並於清單中刪除 106。

| Law I                                                  |                 |                                                             |   |       | Commen                                                | it >:       |
|--------------------------------------------------------|-----------------|-------------------------------------------------------------|---|-------|-------------------------------------------------------|-------------|
| Properties                                             |                 |                                                             |   |       |                                                       |             |
| Data type: Integer Current value: 97                   |                 |                                                             | • |       |                                                       |             |
|                                                        |                 |                                                             | • |       |                                                       |             |
| Display format:                                        | Automatic       |                                                             | • |       |                                                       |             |
|                                                        |                 |                                                             |   |       |                                                       |             |
| Allowable value                                        | s: 🔘 All 💿 List | © <u>R</u> ange                                             |   |       |                                                       |             |
| List of values                                         |                 |                                                             |   |       |                                                       |             |
|                                                        |                 |                                                             |   |       |                                                       |             |
| Value                                                  |                 | Display As                                                  |   | ^     | Add from Parameter                                    | Þ           |
| Value<br>100                                           |                 | Display As                                                  |   | •     | Add from Parameter Add from Field                     | Þ           |
| Value<br>100<br>101                                    |                 | Display As<br>100<br>101                                    |   | •     | Add from Parameter Add from Field Paste from Clichost | *<br>•      |
| Value<br>100<br>101<br>102                             |                 | Display As<br>100<br>101<br>102                             |   | •     | Add from Parameter Add from Field Paste from Clipboar | ۰<br>۲      |
| Value<br>100<br>101<br>102<br>103                      |                 | Display As<br>100<br>101<br>102<br>103                      |   |       | Add from Parameter Add from Figld Paste from Clipboar | ⊦<br>∙      |
| Value<br>100<br>101<br>102<br>103<br>104               |                 | Display As<br>100<br>101<br>102<br>103<br>104               |   | *<br> | Add from Parameter Add from Figld Paste from Clipboan | )<br>⊳<br>d |
| Value<br>100<br>101<br>102<br>103<br>104<br>105        |                 | Display As<br>100<br>101<br>102<br>103<br>104<br>105        |   | *<br> | Add from Parameter Add from Figld Paste from Clipboan | ►<br>►      |
| Value<br>100<br>101<br>102<br>103<br>104<br>105<br>106 |                 | Display As<br>100<br>101<br>102<br>103<br>104<br>105<br>106 | X |       | Add from Parameter Add from Figld Paste from Clipboan | ▶ d         |

建立[106 學年學生數]欄位,輸入欄位名稱及計算公式。

| D | ata Analytics \$                                                    | 106學年學生數                                   | ×        |
|---|---------------------------------------------------------------------|--------------------------------------------|----------|
| D | imensions Ⅲ P ▼<br>Create Calculated Field                          | if [學年度]=106 then [學生數] else 0 end         |          |
| • | Create Parameter<br>Group by Folder<br>Group by Data Source Table   | 於原始資料外,增加一欄<br>位,若該列資料之學年度                 | )        |
| • | Sort by Name<br>Sort by Data Source Order<br>Hide All Unused Fields | 為106,則欄位值設定為<br>其學生數,其他學年度資<br>料列欄位值則設定為0。 |          |
| _ | Show Hidden Fields                                                  | The calculation is valid.                  | Apply OK |

建立[比較學年學生數]欄位,輸入欄位名稱及計算公式。

| D                                         | ata Analytics +                               | 比較學年學生數                               | $\times$ |
|-------------------------------------------|-----------------------------------------------|---------------------------------------|----------|
| 3                                         | 9 學生數 (大專校別學生數)                               |                                       |          |
| D                                         | imensions III P マ                             | if [學年度]=[比較學年] then [學生數] else 0 end |          |
|                                           | Create Calculated Field                       |                                       |          |
|                                           | Create Parameter                              | 於原始資料外,增加一欄                           |          |
| •                                         | Group by Folder<br>Group by Data Source Table | 位,若該列資料之學年度                           | Þ        |
| Sort by Name<br>Sort by Data Source Order | 值相同時,欄位值設定為<br>首舉生數,其他學生度容                    |                                       |          |
|                                           | Hide All Unused Fields<br>Show Hidden Fields  | 料列欄位值則設定為0。                           |          |
|                                           |                                               | The calculation is valid. Apply       | ОК       |

- 2. 選擇欄位及圖型
  - [106 學年學生數]拖曳至 Columns、[比較學年學生數]拖曳至 Columns、領域名稱拖曳至 Rows、Marks 選擇 Bar。

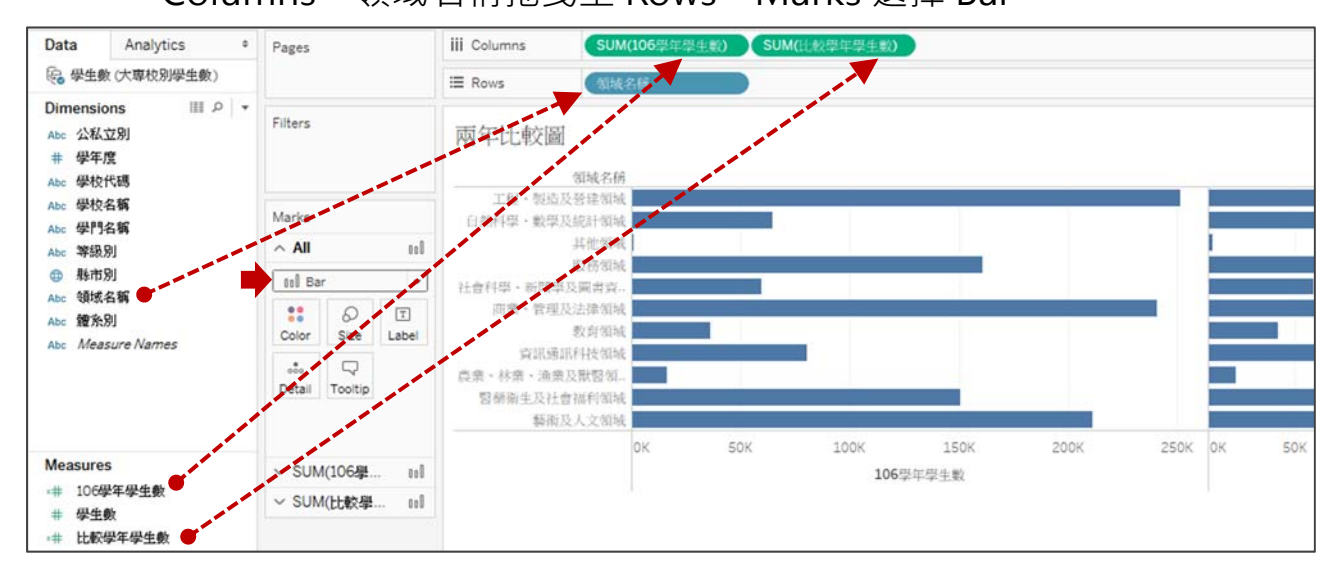

### 3. 圖表設定

### ● 對比較學年學生數座標軸點擊右鍵,再勾選 Dual Axis。

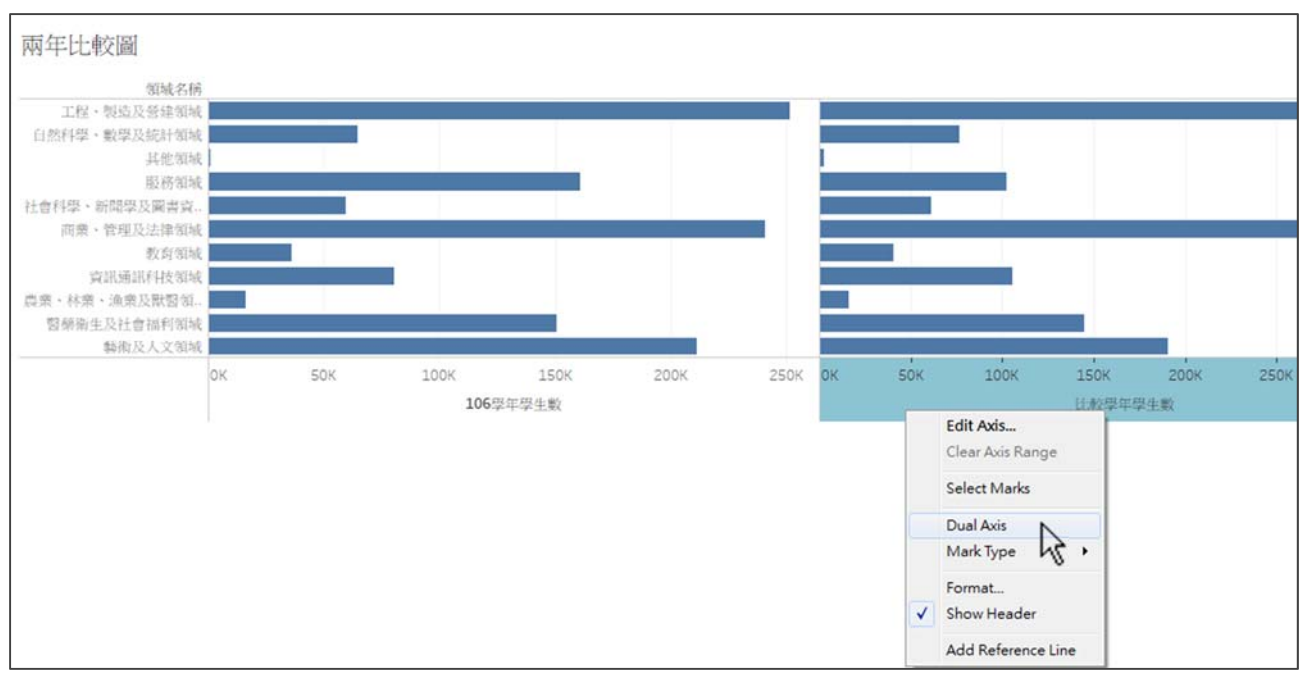

● 對比較學年學生數座標軸點擊右鍵,勾選 Synchronize Axis,取消勾 選 Show Header。

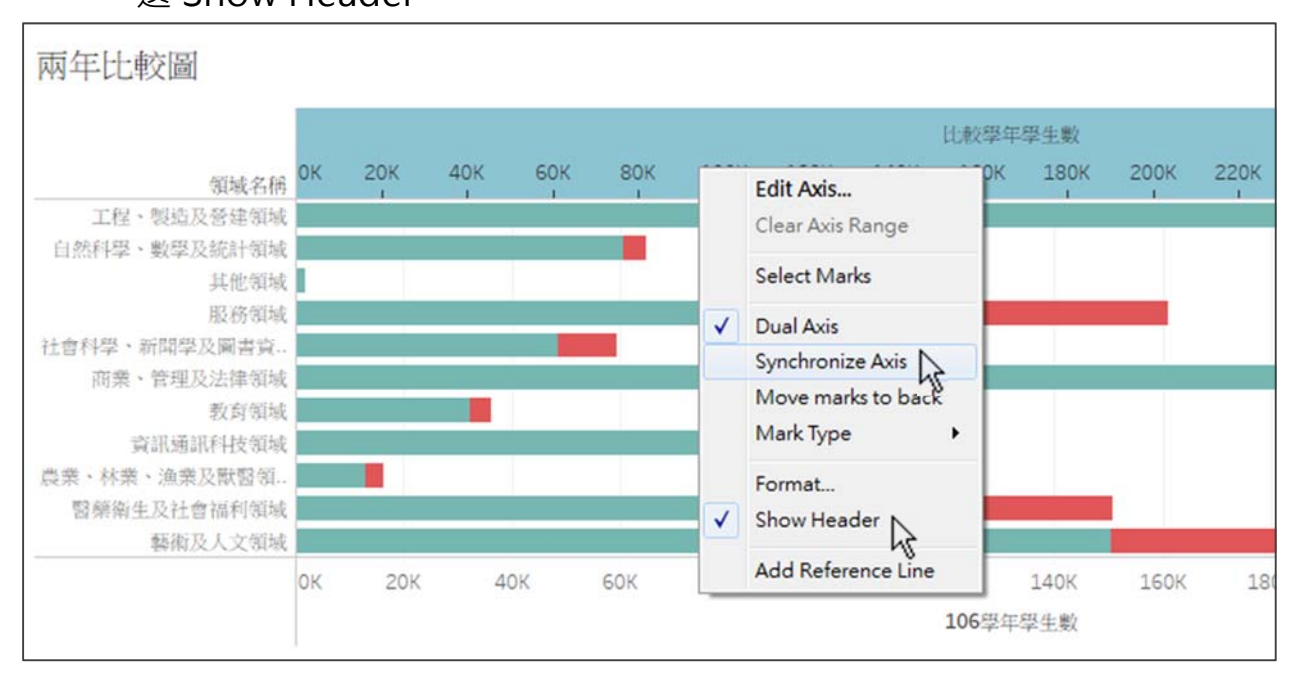

● 將圖 2 Size 拉小,以疊合呈現 2 橫條圖,下層較寬,上層較細。

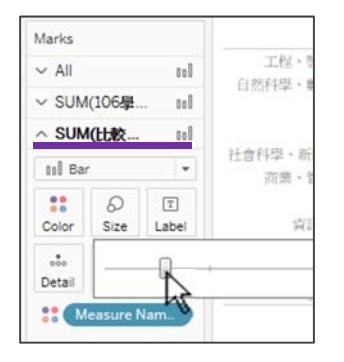

將「領域名稱」按[106 學年學生數]之合計值由大至小排序。

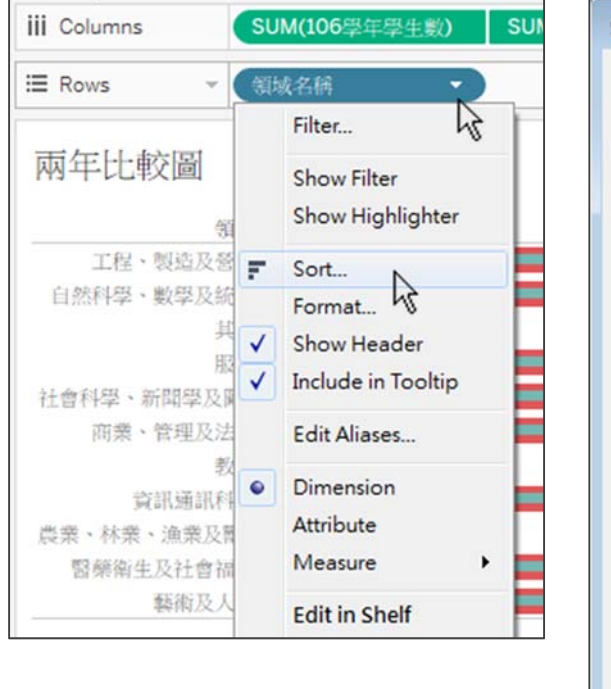

| rt [領域名稱]                      |        | <u>-</u> × |
|--------------------------------|--------|------------|
| Sort order                     |        |            |
| Ascending                      |        |            |
| Operating                      |        |            |
| Sort by                        |        |            |
| Data source order              |        |            |
| Alphabetic                     |        |            |
| Eield                          | Aggreg | ation:     |
| 106學年學生數 🔻                     | Sum    | •          |
| Manual                         |        |            |
| 工程、製造及営建領域                     | -      | Up         |
| 自然科学、数学及:51:17 领域<br>其他领域      | ſ      | Down       |
| 服務領域                           |        |            |
| 社曾科学、新聞学及固書頁計(領域<br>商業、管理及法律領域 |        |            |
| 教育領域                           |        |            |
| 資訊通訊科技領域<br>曲業、計業、漁業B影略/5-4    |        |            |
| 展示、外先、温先及訪審領域                  | -      |            |

▶ 設定圖 2 之 Tooltip · 插入[比較學年]參數 · 即可依參數篩選值連動 ·

| Edit Tooltip                                                                                                    |                                                                                                    |
|----------------------------------------------------------------------------------------------------|----------------------------------------------------------------------------------------------------|
| Tableau Book       10       B       U       E       E | Insert V<br>Data Source Name<br>Data Update Time<br>Sheet Name<br>Workbook Name<br>Page Count<br>Page Name<br>Page Name<br>Page Number<br>Default Caption |
| Include command buttons         Allow selection by category         Reset       Preview                                                                                                    | Default Title<br>Full Name<br>User Name<br>Parameters.比較學年<br>SUM(比較學年學生數)<br>領域名稱                                                                        |
| 農業、林業、漁業及賦醫領                                                                                                    | All Fields                                                                                                    |

 點選 Show Parameter Control,以呈現[比較學年]控制項,進而篩選 欲比較之學年度。

|                                                                                                    |                                                          | Add to Sheet                                  |    |  |
|----------------------------------------------------------------------------------------------------|----------------------------------------------------------|-----------------------------------------------|----|--|
| Measures                                                                                                    |                                                          | Show Parameter Control                        |    |  |
| ## 106學年學                                                                                                    | 生數                                                       | Cut                                           | 43 |  |
| # 學生數                                                                                                    |                                                          | Сору                                          |    |  |
| <ul> <li> ■ 比較學年學生數 </li> <li> ● 緯度 </li> <li> ● Latitude (generated) </li> <li> ● Longitude (generated) </li> <li> ■ Number of Records </li> <li> # Measure Values </li> </ul> | 陸生數<br>generated)<br>(generated)<br>of Records<br>Values | Edit<br>Duplicate<br>Rename<br>Hide<br>Delete |    |  |
|                                                                                                    | Default Properties<br>Folders                            | •                                             |    |  |
| Parameters                                                                                                    |                                                          | Replace References<br>Describe                |    |  |

- 4. 完成(本範例以製圖步驟為主, 有關圖表美化或數值運算請參考其他範例)
  - 依 106 學年學生人數多寡排序,再由[比較學年]控制項切換圖中細綠色
     長條代表之學年。
  - 游標移至長條區塊可呈現該領域兩學年之學生人數。

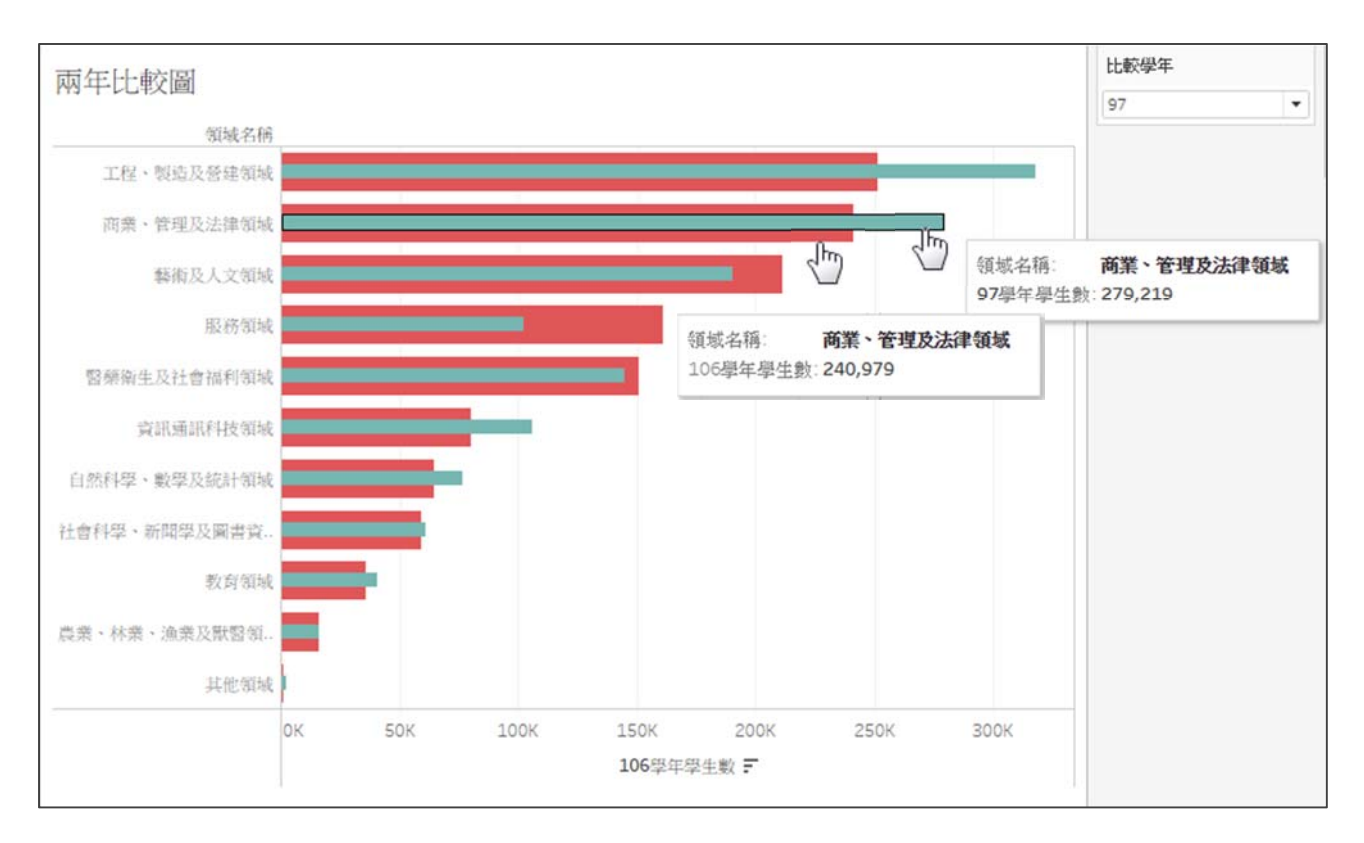